# ForeSight Elite Tissue Oximetry System Setup guide

# HemoSphere advanced monitor setup

- 1. Slide the HemoSphere tissue oximetry module into the monitor.
- 2. Connect the ForeSight Elite tissue oximetry module cable into the HemoSphere tissue oximetry module (Figure 1). Note: ForeSight Elite module LED illuminates green wher

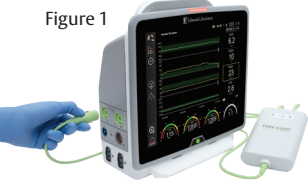

Elite module LED illuminates green when connected to port A, and blue when connected to port B.

- 3. Select **Continue Same Patient** or **New Patient**, enter patient data. Select corresponding patient mode. **Note: Tissue oximetry works with invasive**, *minimally-invasive, and noninvasive modes*.
- 4. Touch the displayed parameter label located inside of any parameter tile to select StO<sub>2</sub> <Ch> as a key parameter.

#### ForeSight Elite sensor setup

Note: Refer to the HemoSphere Operator's Manual, Table 13-2, for sensor selection guidelines based on patient monitoring mode, patient weight, and body location.

- 1. Open ForeSight Elite sensor packaging and inspect for damage (Figure 2).
- 2. Clean patient's skin and ensure area is dry prior to sensor application.
- 3. Remove protective liner and apply sensors.
- 4. Connect sensors to ForeSight Elite tissue oximetry module cable. Ensure each sensor is connected with a tactile click (Figure 3).

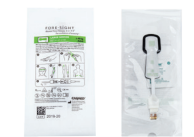

Figure 2

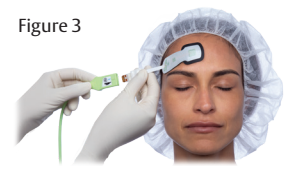

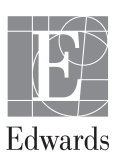

### Sensor location setup

- 1. If StO<sub>2</sub> is not a current key parameter, touch the displayed parameter label located inside of any parameter tile to select StO<sub>2</sub> <Ch> as a key parameter from the Select Parameter tab of the tile configuration menu, where <Ch> is the sensor channel. The channel options are A1 and A2 for ForeSight Elite module A and B1 and B2 for ForeSight Elite module B.
- 2. The channel will appear in the upper left corner of the parameter tile. Touch the patient figure (Figure 4a) to access Sensor Location tab.
- 3. Select the patient monitoring mode: adult 🗌 🛔 or pediatric 🖍
- 4. Select the anatomical location of the sensor (Figure 4b)
- 5. Touch the home icon to return to the monitoring window.

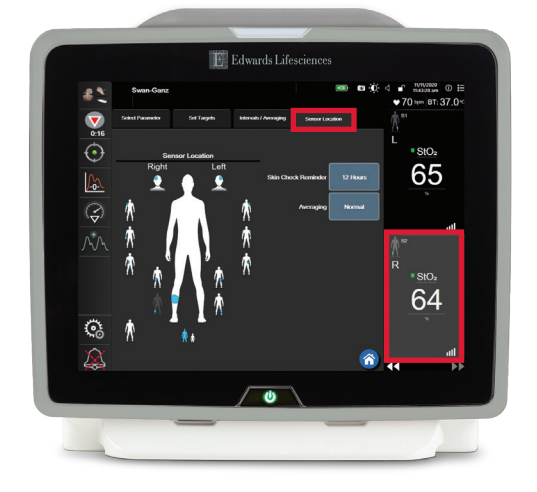

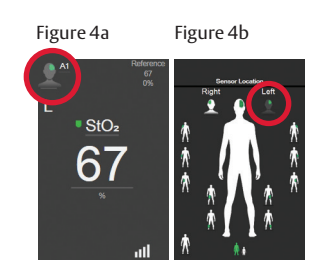

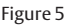

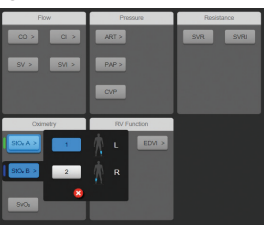

#### Parameter tile area (Figure 6)

- 1. **StO**<sub>2</sub> reading displays current StO<sub>2</sub>% level (a).
- 2. Sensor Location displays location and side of body sensor is placed (b).
- 3. **Channel Location** displays which channel each sensor is connected (c).
- 4. **Parameter** displays which parameter is being monitored (d).
- 5. **Reference Value** displays the reference value from timepoint which menu selection is made (e).
- 6. **Signal Quality Indicator** displays the quality of the signal (f).

#### Display reference value

- 1. Select parameter tile, then select **Intervals/Averaging** tab (Figure 7).
- 2. Select Change Interval tab and select Reference.
- 3. Select **% Changed** or **Value Difference** in **Change Display** button.

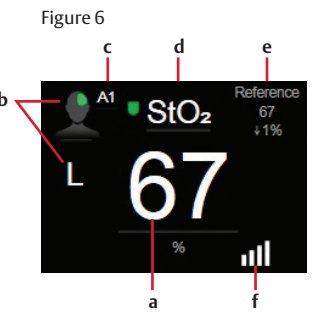

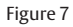

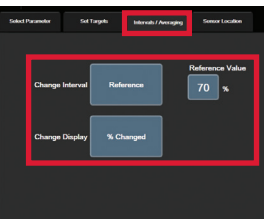

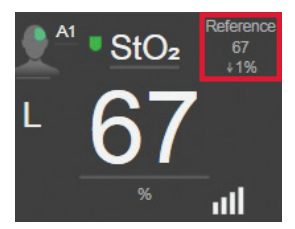

## Skin check assessment

- 1. Select parameter tile, then select **Sensor Location** tab.
- 2. Select **Skin Check Reminder** button to choose a time interval between skin check notifications.
- 3. When performing skin check assessment lift the sensor to assess the skin integrity under the sensor.

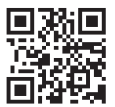

Scan QR code for a video of these setup instructions

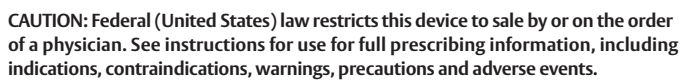

Edwards, Edwards Lifesciences, the stylized E logo, ForeSight, ForeSight Elite, and HemoSphere are trademarks of Edwards Lifesciences Corporation or its affiliates. All other trademarks are the property of their respective owners.

© 2021 Edwards Lifesciences Corporation. All rights reserved. PP--US-6139 v1.0

Edwards Lifesciences • One Edwards Way, Irvine CA 92614 USA • edwards.com

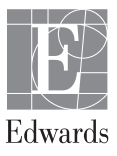